## How to get the Categories header in Outlook

To have the Categories header in Microsoft Outlook, take the following steps.

| 1. | If you do not have the<br><i>Categories</i> header, right<br>click on any part of the<br>header bar. In the drop-<br>down menu, click <i>Field</i><br><i>Chooser</i> . | Reply & De                                                                                                    | elete 🔻                                                                                                    | Move Rules OneNote<br>Move Tags |          | Follow Up •<br>Tags          | Find                                                                                                    |      | ¢                                                                                                    |         |  |
|----|----------------------------------------------------------------------------------------------------|----------------------------------------------------------------------------------------------------|----------------------------------------------------------------------------------------------------|---------------------------------|----------|------------------------------|----------------------------------------------------------------------------------------------------|------|----------------------------------------------------------------------------------------------------|---------|--|
|    |                                                                                                    | Search Sent Items (CtrI+E)                                                                                                    |                                                                                                    |                                 |          |                              |                                                                                                    |      |                                                                                                    | t Fold  |  |
|    |                                                                                                    | CENT V                                                                                                    |                                                                                                    |                                 |          |                              | CENT V                                                                                                    | SI 🕅 |                                                                                                    |         |  |
|    |                                                                                                    | ies web page                                                                                                    |                                                                                                    |                                 | لغ<br>1. | <u>A</u> rra<br><u>R</u> eve | nge By →<br>erse Sort                                                                                                    | M    | 9                                                                                                    | •       |  |
|    |                                                                                                    | nning                                                                                                    |                                                                                                    |                                 | 8        | Field                        | Field <u>C</u> hooser<br><u>R</u> emove This Column<br><u>G</u> roup By This Field                                                                                                    | AM   | 1                                                                                                    | P       |  |
|    |                                                                                                    | ; Closed                                                                                                    |                                                                                                    |                                 |          | Rem                          |                                                                                                    | AM   | 1                                                                                                    | ▶       |  |
|    |                                                                                                    |                                                                                                    |                                                                                                    |                                 | _        | Grou                         |                                                                                                    | AM   | 1                                                                                                    | ▶       |  |
|    |                                                                                                    |                                                                                                    |                                                                                                    |                                 | _        |                              |                                                                                                    | AM   | 1                                                                                                    | ▶       |  |
|    |                                                                                                    |                                                                                                    |                                                                                                    |                                 |          | Gro                          | up <u>b</u> y Box                                                                                                    | .M   | 6                                                                                                    | ▶       |  |
|    |                                                                                                    | n                                                                                                    |                                                                                                    |                                 |          | * <u>V</u> iev               | v Settings                                                                                                    | м.   | 1                                                                                                    | ▶       |  |
|    |                                                                                                    | s                                                                                                    |                                                                                                    |                                 | Ļ        |                              | 1111/0/2010 5.34                                                                                                    | Man  | 9                                                                                                    | <b></b> |  |
| 2. | The Field Chooser<br>window will pop-up.                                                                                                    |                                                                                                    |                                                                                                    |                                 |          |                              |                                                                                                    |      |                                                                                                    |         |  |
|    |                                                                                                    | Field Chooser                                                                                                    |                                                                                                    | ×                               |          | SENT 👻                       |                                                                                                    | SI 🕅 | <b></b>                                                                                                    |         |  |
|    |                                                                                                    |                                                                                                    | Frequently-use                                                                                                    | ed fields                       | ~        |                              |                                                                                                    |      |                                                                                                    |         |  |
|    |                                                                                                    |                                                                                                    |                                                                                                    |                                 |          |                              |                                                                                                    |      |                                                                                                    |         |  |
|    | Select Categories and                                                                                                    | abilities web pa                                                                                                    | Auto Forwarde                                                                                                    | ed                              | 1        | -                            | Fri 1/8/2016 1:41 PM                                                                                                    |      | 9  >                                                                                                    |         |  |
|    | drag it to your desired                                                                                                    | abilities web pa<br>t Running                                                                                                 | Auto Forwarde<br>Categories                                                                                                    | ed                              | Ŷ        | -                            | Fri 1/8/2016 1:41 PM<br>Fri 1/8/2016 11:46 AM                                                                                                    |      | 9  ►<br>1  ►                                                                                                    |         |  |
|    | drag it to your desired                                                                                                    | abilities web pa<br>t Running<br>lail is Closed                                                                               | Auto Forwarde<br>Categories                                                                                                    | ed .                            | -        | -                            | Fri 1/8/2016 1:41 PM<br>Fri 1/8/2016 11:46 AM<br>Fri 1/8/2016 11:37 AM                                                                                                    |      | 9  ►<br>1  ►<br>1  ►                                                                                                    |         |  |
|    | Select <i>Categories</i> and<br>drag it to your desired<br>position on the header                                                                                      | abilities web pa<br>t Running<br>lail is Closed<br>g In                                                                       | Auto Forwarde<br>Categories<br>Cc<br>Contacts                                                                                                    | ed                              | ^        | -                            | Fri 1/8/2016 1:41 PM<br>Fri 1/8/2016 11:46 AM<br>Fri 1/8/2016 11:37 AM<br>Fri 1/8/2016 11:00 AM                                                                                                    |      | 9  ><br>1  ><br>1  ><br>1  >                                                                                                    |         |  |
|    | Select <i>Categories</i> and<br>drag it to your desired<br>position on the header<br>bar.                                                                              | abilities web pa<br>t Running<br>Iail is Closed<br>g In<br>ions                                                               | Auto Forwarde<br>Categories<br>Cc<br>Contacts<br>Conversation                                                                                                    | d                               |          | -                            | Fri 1/8/2016 1:41 PM<br>Fri 1/8/2016 11:46 AM<br>Fri 1/8/2016 11:37 AM<br>Fri 1/8/2016 11:00 AM<br>Fri 1/8/2016 10:44 AM                                                                                                    |      | 9  ><br>1  ><br>1  ><br>1  ><br>1  ><br>1  >                                                                                                    |         |  |
|    | Select <i>Categories</i> and<br>drag it to your desired<br>position on the header<br>bar.                                                                              | abilities web pa<br>t Running<br>lail is Closed<br>g In<br>ions                                                               | Auto Forwarde<br>Categories<br>Cc<br>Contacts<br>Conversation<br>Created<br>Do Not AutoA                                                                                          | ed                              |          | _                            | Fri 1/8/2016 1:4T PM<br>Fri 1/8/2016 11:46 AM<br>Fri 1/8/2016 11:37 AM<br>Fri 1/8/2016 11:00 AM<br>Fri 1/8/2016 10:44 AM<br>Fri 1/8/2016 9:50 AM                                                                                                    |      | 9  ><br>1  ><br>1  ><br>1  ><br>1  ><br>6  >                                                                                                    |         |  |
|    | Select <i>Categories</i> and<br>drag it to your desired<br>position on the header<br>bar.                                                                              | abilities web pa<br>t Running<br>lail is Closed<br>g In<br>ions<br>i<br>blem                                                  | Auto Forwarde<br>Categories<br>Cc<br>Contacts<br>Conversation<br>Created<br>Do Not AutoAn<br>Due Date                                                                             | rchive                          |          |                              | Fri 1/8/2016 1:4T PM<br>Fri 1/8/2016 11:46 AM<br>Fri 1/8/2016 11:37 AM<br>Fri 1/8/2016 11:30 AM<br>Fri 1/8/2016 10:44 AM<br>Fri 1/8/2016 9:50 AM<br>Fri 1/8/2016 9:49 AM                                                                                                 |      | 9   1   1   1   1   1   1   1   1   1   1   1   1   1   1   1   1   1   1   1   1   1   1   1   1   1   1   1   1   1   1   1   1   1   1   1   1   1   1   1   1   1   1   1   1   1   1   1   1   1   1   1   1   1   1   1   1   1   1  1   1  1  1  1  1  1  1  1  1  1  1  1  1  1  1  1  1  1  1  1  1  1  1  1  1  1  1  1  1  1  1  1  1  1  1  1  1  1  1  1  1  1  1  1  1  1  1  1  1  1  1  1  1  1  1  1  1  1  1  1  1  1  1  1  1  1  1  1  1  1  1  1  1  1  1  1  1  1  1  1  1  1  1  1  1  1  1  1  1  1  1  1  1  1  1  1  1  1  1  1  1  1  1  1  1  1  1  1  1  1  1  1  1  1  1  1  1  1  1  1  1  1  1  1  1  1  1  1  1  1  1  1  1  1  1  1  1  1  1  1  1  1  1  1  1  1  1  1  1  1  1  1  1  1  1  1  1  1  1  1  1  1  1  1  1  1  1  1  1  1  1  1  1  1  1  1  1  1  1  1  1  1  1  1  1  1  1  1  1  1  1  1  1  1  1  1  1  1  1  1  1  1  1  1  1  1  1  1  1  1  1  1  1  1  1  1  1  1  1  1  1  1  1  1  1  1  1  1  1  1  1  1  1  1  1  1  1  1  1  1  1  1  1  1  1  1  1  1  1  1  1  1  1  1  1  1  1  1  1  1  1  1  1  1  1  1  1  1  1  1  1                                                                                                    |         |  |
|    | Select <i>Categories</i> and<br>drag it to your desired<br>position on the header<br>bar.                                                                              | abilities web pa<br>t Running<br>lail is Closed<br>g In<br>ions<br>i<br>blem<br>iccess                                        | Auto Forwarde<br>Categories<br>Cc<br>Contacts<br>Conversation<br>Created<br>Do Not AutoAr<br>Due Date<br>Flag Complete                                                            | rchive<br>d Date                |          |                              | Fri 1/8/2016 1:4T PM<br>Fri 1/8/2016 11:46 AM<br>Fri 1/8/2016 11:37 AM<br>Fri 1/8/2016 11:30 AM<br>Fri 1/8/2016 10:44 AM<br>Fri 1/8/2016 9:50 AM<br>Fri 1/8/2016 9:49 AM<br>Fri 1/8/2016 9:34 AM                                                                         |      | 9     >       1     >       1     >       6     >       1     >       9     >                                                                                                    |         |  |
|    | Select <i>Categories</i> and<br>drag it to your desired<br>position on the header<br>bar.                                                                              | abilities web pa<br>t Running<br>ail is Closed<br>g In<br>ions<br>blem<br>ccess                                               | Auto Forwarde<br>Categories<br>Cc<br>Contacts<br>Conversation<br>Created<br>Do Not AutoAn<br>Due Date<br>Flag Complete<br>Follow Up Flag                                          | chive<br>d Date                 |          |                              | Fri 1/8/2016 1:4T PM<br>Fri 1/8/2016 11:46 AM<br>Fri 1/8/2016 11:37 AM<br>Fri 1/8/2016 11:00 AM<br>Fri 1/8/2016 10:44 AM<br>Fri 1/8/2016 9:50 AM<br>Fri 1/8/2016 9:49 AM<br>Fri 1/8/2016 9:34 AM                                                                         |      | 9<br>1<br>1<br>1<br>1<br>6<br>9<br>9<br>1<br>1. |         |  |
|    | Select <i>Categories</i> and<br>drag it to your desired<br>position on the header<br>bar.                                                                              | abilities web pa<br>t Running<br>ail is Closed<br>g In<br>ions<br>blem<br>ccess                                               | Auto Forwarde<br>Gategories<br>Cc<br>Contacts<br>Conversation<br>Created<br>Do Not AutoAt<br>Due Date<br>Flag Complete<br>Follow Up Flag<br>From                                  | rchive<br>d Date                |          |                              | Fri 1/8/2016 1:4T PM<br>Fri 1/8/2016 11:46 AM<br>Fri 1/8/2016 11:37 AM<br>Fri 1/8/2016 11:30 AM<br>Fri 1/8/2016 10:44 AM<br>Fri 1/8/2016 9:50 AM<br>Fri 1/8/2016 9:49 AM<br>Fri 1/8/2016 9:34 AM                                                                         |      | 9<br>1<br>1<br>1<br>1<br>6<br>9<br>7<br>*                                                                                                    |         |  |
|    | Select <i>Categories</i> and<br>drag it to your desired<br>position on the header<br>bar.                                                                              | abilities web pa<br>t Running<br>ail is Closed<br>g In<br>ions<br>blem<br>ccess<br>m<br>Getting Started                       | Auto Forwarde<br>Gategories<br>Cc<br>Contacts<br>Conversation<br>Created<br>Do Not AutoAt<br>Due Date<br>Flag Complete<br>Follow Up Flag<br>From<br>IMAP Status                   | rchive<br>d Date                |          |                              | Fri 1/8/2016 1:41 PM<br>Fri 1/8/2016 11:46 AM<br>Fri 1/8/2016 11:37 AM<br>Fri 1/8/2016 11:30 AM<br>Fri 1/8/2016 10:44 AM<br>Fri 1/8/2016 9:50 AM<br>Fri 1/8/2016 9:49 AM<br>Fri 1/8/2016 9:34 AM<br>Thu 1/7/2016 6:07 PM<br>Thu 1/7/2016 4:09 PM                         |      | 9<br>1<br>1<br>1<br>1<br>1<br>1<br>9<br>1<br>9<br>1<br>1. | T       |  |
|    | Select <i>Categories</i> and<br>drag it to your desired<br>position on the header<br>bar.                                                                              | abilities web pa<br>t Running<br>ail is Closed<br>g In<br>ions<br>blem<br>ccess<br>m<br>Getting Started<br>d File             | Auto Forwarde<br>Gategories<br>Cc<br>Contacts<br>Conversation<br>Created<br>Do Not AutoAt<br>Due Date<br>Flag Complete<br>Follow Up Flag<br>From<br>IMAP Status<br>Message        | ed<br>rchive<br>d Date          |          |                              | Fri 1/8/2016 1:4T PM<br>Fri 1/8/2016 11:46 AM<br>Fri 1/8/2016 11:37 AM<br>Fri 1/8/2016 11:30 AM<br>Fri 1/8/2016 10:44 AM<br>Fri 1/8/2016 9:50 AM<br>Fri 1/8/2016 9:54 AM<br>Fri 1/8/2016 9:34 AM<br>Thu 1/7/2016 6:07 PM<br>Thu 1/7/2016 4:09 PM<br>Thu 1/7/2016 2:03 PM |      | 9 ▶<br>1 ▶<br>1 ▶<br>1 ▶<br>7 ▶<br>3 ▶<br>1 ▶                                                                                                    |         |  |
|    | Select <i>Categories</i> and<br>drag it to your desired<br>position on the header<br>bar.                                                                              | abilities web pa<br>t Running<br>ail is Closed<br>g In<br>ions<br>blem<br>ccess<br>m<br>Getting Started<br>d File<br>emo File | Auto Forwarde<br>Gategories<br>Cc<br>Contacts<br>Conversation<br>Created<br>Do Not AutoAt<br>Due Date<br>Fiag Complete<br>Follow Up Flag<br>From<br>IMAP Status<br>Message<br>New | ed<br>rchive<br>d Date          | iete     |                              | Fri 1/8/2016 1:4T PM<br>Fri 1/8/2016 1:46 AM<br>Fri 1/8/2016 11:46 AM<br>Fri 1/8/2016 11:30 AM<br>Fri 1/8/2016 10:44 AM<br>Fri 1/8/2016 9:50 AM<br>Fri 1/8/2016 9:49 AM<br>Fri 1/8/2016 9:34 AM<br>Thu 1/7/2016 6:07 PM<br>Thu 1/7/2016 4:09 PM<br>Thu 1/7/2016 2:03 PM  |      | 9 ▶<br>1 ▶<br>1 ▶<br>1 ▶<br>7 ▶<br>3 ▶<br>3 ▶                                                                                                    |         |  |

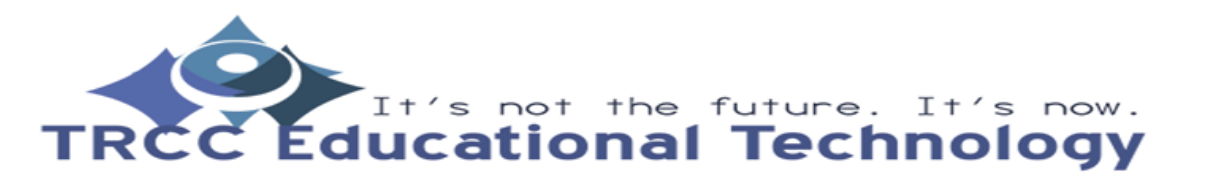

TDLC1